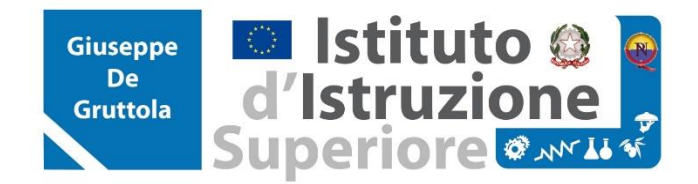

Via Villa Caracciolo - 83031 Ariano Irpino

e-mail: avis01600X@istruzione.it - sito web: www.iisdegruttola.gov.it - Tel. 0825.871579/Fax 0825.825763 Cod. Mecc. Scuola AVIS01600X - Cod. Fiscale 81001170646

## REGOLAMENTO

1. L'accesso alla rete WiFi dell'Istituto (da ora **R.W.I.**) è consentito solo per finalità strettamente connesse alla didattica e in nessun caso è consentito accedervi per finalità contrastanti con quelle della scuola.

2. Non è consentito l'accesso a siti e servizi che prevedano un traffico di dati sulla **R.W.I.** tali da pregiudicare il buon funzionamento della medesima.

3. Sono assolutamente vietati collegamenti a servizi P2P (torrent, e-mule, file sharing) o lo scaricamento di contenuti multimediali per finalità ludiche. Sono altresì vietati collegamenti a siti di gioco online.

4. L'accesso alla **R.W.I.** potrà essere oggetto di interruzioni tecniche, dovute ad assenza di connessione, manutenzione, malfunzionamenti o guasti agli apparati. L'Istituto non garantisce la connessione o un minimo di banda dati.

5. Se ritenuto necessario l'Istituto può disporre dei filtri per contenuti ritenuti non pertinenti alle finalità educative o la tracciatura degli accessi alla **R.W.I.** con contestuale acquisizione delle informazioni legate alle connessioni al servizio erogato, ponendo in essere una memorizzazione di questi dati, utilizzati unicamente allo scopo di prevenire abusi nell'uso della **R.W.I.** 

6. L'Istituto non è assolutamente responsabile di danni e guasti causati dall'utilizzo dei dispositivi mobili durante la connessione alla **R.W.I.** 

7. L'Istituto non è responsabile in merito ai contenuti visitati con l'accesso alla RWI, alle conseguenze penali e civili derivanti da un uso fraudolento della medesima RWI. Ogni responsabilità civile e penale è in capo ai singoli utilizzatori della **R.W.I.** 

## MODULO DI RICHIESTA CONNESSIONE RETE WI-FI DI ISTITUTO

| Cognome e nome                |  |
|-------------------------------|--|
| Docente (T.I./T.D., materia)  |  |
| Dispositivo (marca e modello) |  |
| Mac Address                   |  |
| Indirizzo e-mail              |  |

**VISTO** il regolamento d'uso della rete WiFi dell'Istituto;

**VISTO** la Legge n. 675 del 31 dicembre 1996 - Tutela delle persone e di altri soggetti rispetto al trattamento dei dati personali ;

VISTO Decreto Legislativo 30 giugno 2003, n. 196 - "Codice in materia di protezione dei dati personali";

CHIEDO

Di poter accedere alla rete WiFi dell'Istituto di poter accedere per finalità didattiche alla rete Wi-Fi e mi impegno a rispettare scrupolosamente il regolamento contenuto nella presente richiesta.

## Visualizzare il MAC address del PC (per tutte le versioni di Windows)

1 Aprire una finestra del "Prompt dei comandi" sul tuo PC

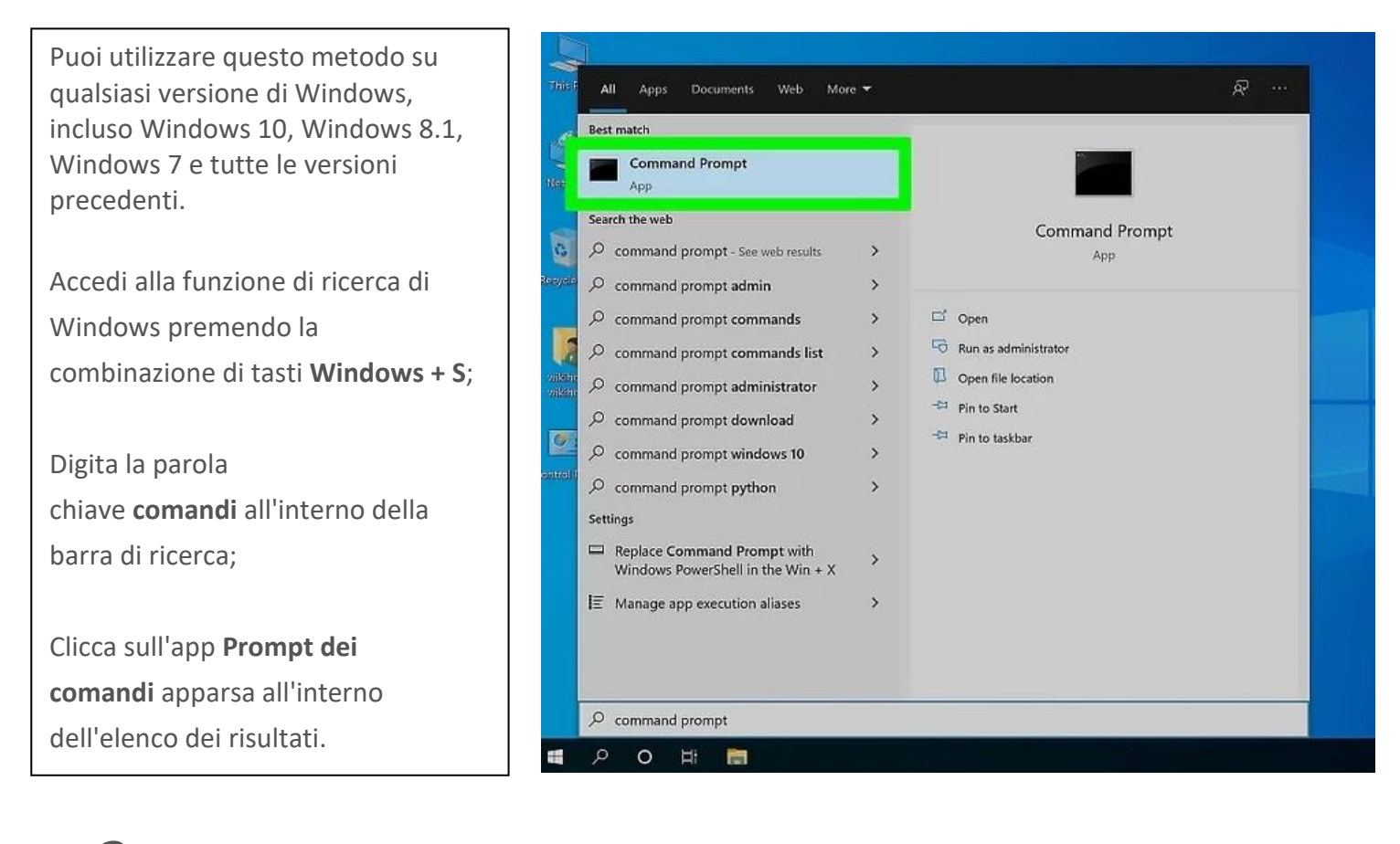

**2** Digita il comando **ipconfig /all** all'interno della finestra del "**Prompt dei comandi**" e premi il tasto **Invio**. All'interno della finestra del "Prompt dei comandi" verrà visualizzata una serie di informazioni relative alla configurazione delle schede di rete e della rete a cui è collegato il PC.

|             | 🚾 Prompt dei comandi                                      |
|-------------|-----------------------------------------------------------|
|             | Microsoft Windows [Versione 10.0.19044.1889]              |
|             | (c) Microsoft Corporation Tutti i diritti sono riservati. |
|             |                                                           |
|             | C:\Users\\affaele>ipconfig /all                           |
| 100         |                                                           |
|             |                                                           |
| 120         |                                                           |
|             |                                                           |
|             |                                                           |
| -           |                                                           |
|             |                                                           |
|             |                                                           |
|             |                                                           |
| -           |                                                           |
|             |                                                           |
| -           |                                                           |
|             |                                                           |
| 100 A       |                                                           |
| 05          |                                                           |
| Lizabi      |                                                           |
|             |                                                           |
| 演           |                                                           |
| 4           |                                                           |
|             |                                                           |
| 出し          |                                                           |
| Ч.          |                                                           |
| \$v-        |                                                           |
| r i         |                                                           |
|             |                                                           |
| 6           |                                                           |
|             |                                                           |
| $T_{\rm c}$ |                                                           |

**3** Individua l'interfaccia di rete di cui ti serve sapere l'indirizzo MAC. Ogni scheda di rete è caratterizzata da un nome e dalla tipologia. Per esempio, l'interfaccia "Scheda LAN wireless Wi-Fi" è la scheda di rete che gestisce la connessione alla rete Wi-Fi, mentre la voce "Scheda Ethernet Ethernet" rappresenta la scheda di rete per la

connessione cablata tramite cavo.

 $\times$ Prompt dei comandi \_ Nome host . . . . Pc\_Direttore Suffisso DNS primario . . . . . . . . Proxy WINS abilitato . . . . . . . : No cheda Ethernet Ethernet: Suffisso DNS specifico per connessione: Descrizione . . . . . . . . . . . . . . . . . Intel(R) 82579LM Gigabit Network Connection Indirizzo fisico. . . . . . . . . . . . . . . . . . 24-BE-05-1C-CA-90 Lease ottenuto. . . . . . . . . . . . . . . . . . giovedì 25 agosto 2022 17:52:20 Scadenza lease . . . . . . . . . . . . . giovedì 25 agosto 2022 19:52:22 . . . . : Attivato \Users\Raffaele>

**4** L'indirizzo MAC di ogni scheda di rete è riportato alla voce "Indirizzo fisico". È composto da una serie di lettere e numeri simile alla seguente: 1A-2B-3C-D4-E5-F6.

| 🔤 Prompt dei comandi                                                                                                    | _ | × |
|----------------------------------------------------------------------------------------------------|---|---|
| Nome host Pc_Direttore<br>Suffisso DNS primario<br>Tipo nodo Ibrido<br>Routing IP abilitato No<br>Proxy WINS abilitato No |   |   |
| Scheda Ethernet Ethernet:                                                                                                 |   |   |
| Suffisso DNS specifico per connessione:<br>Deconizione<br>Indirizzo fisico                                                |   |   |
| C:\Users\Raffaele>                                                                                                    |   |   |

Accedere ad **Impostazioni Wi-Fi** poi su **Avanzate** (presente tra le impostazioni di sistema del vostro dispositivo) e cercare la voce **Indirizzo MAC.** 

| ÷                                 | Wi-Fi avanzate                                                                                                    | ٩ |
|-----------------------------------|----------------------------------------------------------------------------------------------------|---|
| Scans<br>Conse<br>e ad a<br>anche | sione sempre disponibile<br>nti al servizio di geolocalizzazione di Google<br>Itre app di eseguire la scansione delle reti,<br>quando il Wi-Fi non è attivo | • |
| <b>Tieni</b><br>Sempi             | attivo Wi-Fi durante sospensione<br>re                                                                                                    |   |
| Band<br>Autom                     | a di frequenza Wi-Fi<br>natico                                                                                                    |   |
| Instal                            | la certificati                                                                                                    |   |
| Wi-Fi                             | Direct                                                                                                    |   |
| Pulsa                             | inte di comando WPS                                                                                                    |   |
| Inseri                            | imento PIN WPS                                                                                                    |   |
| Indiriz                           | zo MAC                                                                                                    |   |

Accedere ad Impostazioni, Generale, Info sul dispositivo, STATO (presente tra le impostazioni di sistema del vostro dispositivo) e cercale la voce Indirizzo Wi-Fi MAC.

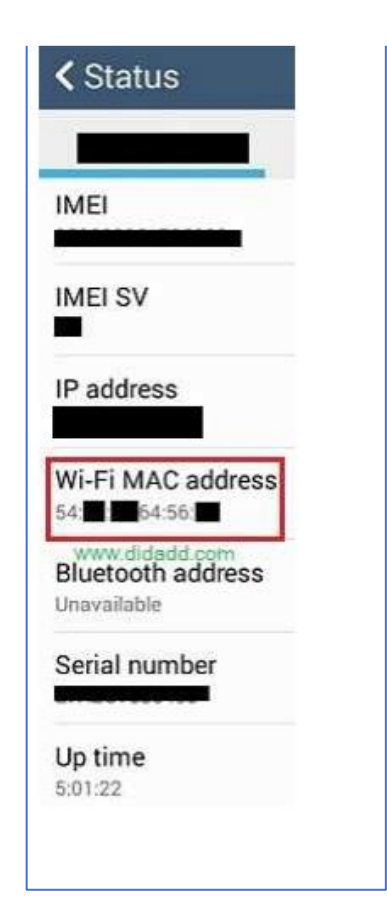

## **Trovare il MAC address su IOS**

Accedere ad Impostazioni, Generali, Info e scorrere fino alla voce Indirizzo Wi-Fi: il MAC address della vostra scheda wireless.

| Versione       | T.8.2 (11A501       |
|----------------|---------------------|
| Gestore        | 3116.16             |
| Vodello        | MCROSPO             |
| Nº di serie    | 80007778.44         |
| ndirizzo Wi-Fi | CC:05 TO IM OF C    |
| Bluetooth      | OC:BREDINGE C       |
| MEI            | 01.041980.838817    |
| CCID           | 8 9832 BOTT 4020 PT |
| Firmware mode  | m 14.400            |
|                | Ray                 |

Per eventuali difficoltà rivolgersi all'Animatore Digitale prof. Raffaele Cusano oppure ai componenti il Team Digitale